## Ohje Julius-varauksen tekemiseen

Luo ensin tunnus https://juliusvaraus.fi/julius/etu?companyId=153

## Valitse kalenterista oikea kohde

## Omat varaukset | Omat tiedot

| Jää- ja monitoimihalli | P        |
|------------------------|----------|
| Juoksusuora            | P        |
| Kahvio                 | <b>P</b> |
| Kaukalo                | P        |
| Kuntosali              | <b>P</b> |
| Sauna                  | P        |

| Muut koulun tilat                     | P        |
|---------------------------------------|----------|
| ATK-luokka/ Juho<br>Oksa              | 9        |
| ATK-luokka/ Lukio                     | P        |
| ATK-luokka/ Yläkoulu                  | P        |
| Keittiö ja ruokasali/<br>Juho Oksa    | P        |
| Keittiö ja ruokasali/<br>Petäjäskoski | P        |
| Keittiö ja ruokasali/<br>Yläkoulu     | <b>P</b> |
| Keittiö/ Juho Oksa                    | Q        |
| Keittiö/ Petäjäskoski                 | P        |
| Keittiö/ Yläkoulu                     | P        |
| Kellaritilat/ Juho Oksa               | P        |

| isäliikuntasalit                       |          |
|----------------------------------------|----------|
| Jauhinkankaan koulun<br>liikuntasali   | P        |
| Juho Oksan koulun<br>liikuntasali      | <b>P</b> |
| Lehtopään koulun<br>liikuntasali       | <b>P</b> |
| Mannerkorven<br>kiinteistön jumppasali | 9        |
| Matkanivan koulun<br>liikuntasali      | 9        |
| Metsolan päiväkodin<br>liikuntasali    | 9        |
| Petäjäskosken koulun<br>liikuntasali   | 9        |
| Piipsjärven koulun<br>liikuntasali     | <b>P</b> |
| Yläkoulun kuntosali                    | P        |
| Yläkoulun liikuntasali                 | P        |

| ٩ |
|---|
| ٩ |
| • |
| 2 |
|   |

Liikuntasalin varauksen voi tehdä aikaisintaan 7 pv aiemmin. Kun valitset kuukausinäkymän, niin pääset hakemukseen päivämäärän kohdalta.

| ma | at vara                    | uk                 | se                 |        | Or                 | na               | t tie                | dot      |                   |                      |                      |                 |                      |                      |                    |                 |                      |               |             |                   |                    |              |                |                         |                                  |                      |         |                      |                      |                    |                          |            |                     |               |                     |          |                 |                  |           |
|----|----------------------------|--------------------|--------------------|--------|--------------------|------------------|----------------------|----------|-------------------|----------------------|----------------------|-----------------|----------------------|----------------------|--------------------|-----------------|----------------------|---------------|-------------|-------------------|--------------------|--------------|----------------|-------------------------|----------------------------------|----------------------|---------|----------------------|----------------------|--------------------|--------------------------|------------|---------------------|---------------|---------------------|----------|-----------------|------------------|-----------|
| 0. | 4.202                      | 0                  |                    |        | Ċ                  |                  |                      | •        | ) kk              |                      | ) vk                 | 0               | Op                   | v                    | •                  | Tän             | ään                  |               | <b>D</b> p  | /                 | Dv                 | ko           | C              | kk                      | t i                              |                      |         |                      |                      |                    |                          |            |                     |               |                     |          |                 |                  |           |
| (0 | 17<br>ma<br>20<br>20       | ti<br>21           | ke<br>22           | t (    | D<br>3             | ре<br>24         | la<br>25             | si<br>20 | 18<br>u m<br>6 2  | a ti<br>7 28         | ke<br>29             | <b>to</b><br>30 | pe<br>1              | la<br>2              | sı<br>3            | 19<br>1 ma<br>4 | ti<br>5              | ke<br>6       | to<br>7     | pe<br>8           | la<br>9            | su<br>10     | 20<br>ma<br>11 | ati<br>13               | i ke<br>2 13                     | e to<br>14           | p<br>1  | <b>e</b><br>5 '      | la<br>16             | su<br>17           | 21<br>ma<br>18           | a ti<br>19 | k<br>2              | e to<br>0 2'  | ן כ<br>1 :          | pe<br>22 | la<br>23        | su<br>24         |           |
| F  | Päivän                     | kal                | en                 | ter    | i (                |                  | /iikk                | oka      | alen              | teri                 | <u></u>              | uuk             | ausi                 | kale                 | nte                | ri)             | ke                   | 14            |             |                   |                    |              | 1              | •                       | 0.2                              | 1                    |         |                      |                      |                    |                          |            | D                   | 3.4           | 1                   |          |                 |                  |           |
| 1  |                            |                    |                    |        |                    |                  |                      |          |                   |                      |                      |                 |                      |                      |                    |                 | Va                   | ISER          |             |                   | Oik                | ea           |                |                         |                                  |                      | [       |                      | 0                    | ike                | a                        |            | 1                   | /ase          | n.                  |          |                 | Oi               | ke        |
|    |                            |                    |                    |        |                    |                  |                      |          |                   |                      |                      |                 |                      |                      |                    | 1:              | 5:00<br>uHu          | )-16<br>u/Sä  | :00<br>Ibä. | 15:<br>Ou         | 00-'<br>Hu/:       | 16:0<br>Säb  | )0<br>)ä.      |                         |                                  |                      |         | 15<br>4⊦             | 6:00<br>H-Y          | -16<br>hdi         | 5:00<br>stys             | ; (        | 16:0<br>Dul         | )0-1<br>Iu/J  | 7:0<br>alk          | 0<br>ap  | 16<br>Ot        | :00<br>uHu       | -1<br>/J  |
|    |                            |                    |                    |        |                    |                  |                      |          |                   |                      |                      |                 |                      |                      |                    | 10              | 5:00<br>uHi          | )-17<br>J/Sä  | :00<br>bä   | 16:<br>Ou         | 00-'<br>Hu/        | 17:0<br>Säh  | )0<br>jä.      | 15                      | Vas                              | en<br>16:0           | 0       | 16<br>va             | rat                  | )-17<br>tu         | :00                      | -          | 17:0<br>Huir        | )0-1<br>na/v  | 8:3<br>/u-          | 0<br>05  | 17<br>Hi        | :00              | -1<br>a/\ |
|    |                            |                    |                    |        |                    |                  |                      |          |                   |                      |                      |                 |                      |                      |                    | 3.              | 6 lk                 | (<br>)-18     | :00         | 3-6<br>17:        | Ik<br>00-          | 18:0         | 00             | 4H                      | -Yho                             | listy                | s<br>0  | 17<br>Jo<br>art      | ∵00<br>kih<br>ttur   | elm<br>elm         | 3:00<br>ni/v<br>t        | i<br>I     | asto<br>nuo         | , lap<br>ret  | ose                 | et,      | as<br>nu        | to,<br>iore      | a<br>t    |
|    |                            |                    |                    |        |                    |                  |                      |          |                   |                      |                      |                 |                      |                      |                    | 03.             | uHu<br>5 Ik          | u/Sä          | ıbä,        | Ou<br>3-5         | Hu/S<br>Ik         | Säb          | ä,             | va:                     | rattu                            | 18:0                 | 0       | na<br>18             | ise<br>3:30          | t<br>)-19          | ):30                     |            | 18:3<br>DuF         | 0-2<br>1u/J   | 0:0<br>alk          | 0<br>ap  | 18<br>Ot        | :30<br>uHu       | -2<br>/J  |
|    |                            |                    |                    |        |                    |                  |                      |          |                   |                      |                      |                 |                      |                      |                    | 18<br>Li<br>m   | 3:00<br>ikur<br>i    | 0-20<br>ntato | :00<br>Di   | 18:<br>Liik<br>mi | 00-2<br>unta       | 20:0<br>atoi | 00             | Jol<br>art<br>nai       | kihel<br>tune<br>iset            | mi/\<br>et           |         | Ot<br>all<br>nu      | uHu<br>lo, l<br>lore | i/Ja<br>aps<br>et  | alka<br>set,             | p 🖻        |                     | 05,0          | 90                  |          | all             | 0 0              | ο,        |
|    |                            |                    |                    |        |                    |                  |                      |          |                   |                      |                      |                 |                      |                      |                    |                 |                      |               |             |                   |                    |              |                | 18:<br>Ou<br>allo<br>nu | :30-1<br>iHu/,<br>o, laj<br>oret | I9:3<br>Jalk<br>oset | 0<br>ap | 19<br>Ka<br>Ka<br>Ot | arat<br>ase<br>ulai  | e s<br>Ha<br>ner   | ):30<br>eun<br>I<br>n ry | a          |                     |               |                     |          |                 |                  |           |
| 0  | ma                         | 6.4                | 4.                 |        |                    |                  |                      |          | t                 | 7.4                  |                      |                 |                      |                      |                    |                 | ke                   | 8.4.          |             |                   |                    |              |                | t                       | o 9.                             | 4.                   |         |                      |                      |                    |                          |            | p                   | e 10          | .4.                 |          |                 |                  |           |
|    | Vas                        | ser                | ١                  |        | (                  | Dil              | ea                   |          |                   | Vas                  | en                   |                 | C                    | ikea                 | 1                  |                 | Va                   | iser          | ı           |                   | Oik                | ea           |                |                         |                                  |                      |         |                      | 0                    | ike                | a                        |            | ١                   | /ase          | en                  |          |                 | Oi               | ke        |
|    | 15:15<br>16:15<br>Jokih    | i-<br>elm          | ni/T               | 1      | 15:<br>16:<br>Iol  | 15<br>15<br>(ihe | elmi                 | /т       | 15:<br>Ou<br>allo | 15-1<br>Hu/J         | 6:45<br>alka<br>set. | р (             | 15:18<br>DuH<br>allo | 5-16<br>u/Ja<br>laps | :45<br>Ikaj<br>et. | p 0             | 5:00<br>uHu<br>•2 lk | )-16<br>u/Sä  | :00<br>Ibä. | 15:<br>Ou<br>0-2  | 00-1<br>Hu/:<br>Ik | 16:0<br>Säb  | 00<br>jä.      |                         |                                  |                      |         | 15<br>4⊦             | 6:00<br>H-Y          | -16<br>hdi         | 5:00<br>stys             |            | 16:0<br>DuF<br>allo | )0-1<br>lu/J  | 7:0<br>alk          | 0<br>ap  | 16<br>Ot<br>all | i:00<br>uHu<br>o | -1<br>/J  |
|    | elinev<br>telu, a<br>v.    | /oir<br>alle       | nis<br>9           | e<br>t | elin<br>elu<br>/.  | iev<br>I, a      | oim<br>Ille 9        | is<br>)  | nuo<br>17:        | oret<br>00-1         | 8:00                 |                 | 17:0                 | et<br>D-18           | :00                | 10              | 5:00<br>uHu          | )-17<br>u/Sä  | :00<br>bä,  | 16:<br>Ou         | 00-'<br>Hu/        | 17:0<br>Säb  | )0<br>)ä,      | 15                      | Vas                              | en<br>16:0           | 0       | 16<br>va             | :00<br>rati          | )-17<br>tu<br>)-18 | :00<br>3:00              | ł          | 17:0<br>Huir        | 00-1<br>ma/y  | 8:3<br>/ <b>u</b> - | 0<br>os  | 17<br>Hi        | :00<br>uim       | -1<br>a/y |
|    | 16:15<br>17:15             | -                  |                    | 1      | 16:<br>17:         | 15<br>15         | -                    |          | 4H<br>19:         | -Yhd<br>30-2<br>attu | o:30                 |                 | 1H-Y<br>19:30        | ndis<br>0-20         | tys<br>:30         | 3               | -6 Ik<br>7:00        | )-18          | :00         | 3-6<br>17:        | 1K<br>00-*         | 18:0<br>Säh  | 00             | 4H                      | -Yho<br>:00-1                    | listy                | s<br>0  | Jo                   | kih                  | elm<br>nee         | ni/v<br>t                | i<br>I     | asto<br>nuo         | ret           | 0:0                 | et,      | as<br>nu        | to,<br>lore      | t         |
|    | Jokih<br>elinev<br>telu, v | elm<br>/oir<br>/li | ni/T<br>nis<br>)v. | e      | lok<br>elin<br>elu | ihe<br>nev       | elmi<br>oim<br>1i 9\ | T<br>is  | val               | attu                 |                      |                 | ara                  | au                   |                    | 3.              | -5 lk                | ()-20         | .00         | 3-5               | Ik                 | 20.0         | )0             | 17:                     | :00-1<br>kihel                   | 18:0<br>mi/          | 0       | 18                   | 30<br>1130           | )-19<br>I/.12      | ):30<br>alka             |            | Dulallo             | lu/Ja<br>05,0 | alk<br>06           | ap       | Ou              | uHu<br>o 0       | /J<br>5,( |
|    | 17:30                      | -                  |                    | 1      | 17:                | 30               | -                    |          |                   |                      |                      |                 |                      |                      |                    | Li              | ikur<br>i            | ntato         | Di          | Liik<br>mi        | unta               | atoi         |                | art                     | tune<br>iset                     | et                   |         | all                  | o, I<br>Iore         | aps                | et,                      |            |                     |               |                     |          |                 |                  |           |

## Yksittäisen vuoron varaus

| Varaajatiedot                          |  |
|----------------------------------------|--|
| Varaajan nimi: * TÄMÄ NIMI NÄKYY KALEN |  |
| Vuoron yhteyshenkilö: Sukunimi Etunimi |  |
| Puhelin: 040 8888888                   |  |
| Sähköposti: * xxx.xxxxx@gmail.com      |  |

| Varauksesta yleisesti |                                      |
|-----------------------|--------------------------------------|
| Varauksen väritys:    | Automaattinen                        |
| Erityistoiveet:       | TÄHÄN VOIT HALUTESSA LAITTAA VIESTIÄ |

| Varausajat                                                |
|-----------------------------------------------------------|
| Kohde: Sisäliikuntasalit > Juho Oksan koulun liikuntasali |
| Yksittäisvuoro Vakiovuoro                                 |
| Pvm: 1.4.2020 (ke, vko 14)                                |
| Alkamisaika: 16.00                                        |
| Päättymisaika: 17:00                                      |
| Osat: 🔽 Vasen 🔽 Oikea                                     |

Vakiovuorossa valitset aikavälin, toistuvuuden ja lisäät kellonajat oikean päivän kohdalle. Sen jälkeen painat Lisää. Ohjelma ilmoittaa, jos teet päällekkäistä varausta. Päällekkäisen varauksen voit poistaa tai muuttaa päivää/kellonaikaa (ohje seuraavalla sivulla)

| YKSITTAISVUORO                                                                                                    |
|----------------------------------------------------------------------------------------------------|
| Aloitus- ja lopetusviikot: 2.3.2020 0 24.5.2020 0<br>Toistuvuus: Joka viikko<br>Osat: Vasen Voikea                                                                                                    |
| Viikonpäivät Alkamisaika<br>Päättymisaika<br>20:00                                                                                                    |
| + Lisää                                                                                                    |
|                                                                                                    |
|                                                                                                    |
| Vuoro ei ole varattavissa: Yrität varata vuoroa (31.3.2020: 18:00-20:00) toisen vuoron päälle<br>Vuoro ei ole varattavissa: Yrität varata vuoroa (31.3.2020: 18:00-20:00) toisen vuoron päälle                                                                                                    |
| <ul> <li>Aika (03.3.2020: 18:00-20:00) on varattavissa!<br/>Aika (10.3.2020: 18:00-20:00) on varattavissa!<br/>Aika (17.3.2020: 18:00-20:00) on varattavissa!<br/>Aika (24.3.2020: 18:00-20:00) on varattavissa!<br/>Aika (24.3.2020: 18:00-20:00) on varattavissa!<br/>Aika (14.4.2020: 18:00-20:00) on varattavissa!<br/>Aika (21.4.2020: 18:00-20:00) on varattavissa!<br/>Aika (25.5.2020: 18:00-20:00) on varattavissa!<br/>Aika (15.5.2020: 18:00-20:00) on varattavissa!<br/>Aika (15.5.2020: 18:00-20:00) on varattavissa!<br/>Aika (15.5.2020: 18:00-20:00) on varattavissa!<br/>Aika (15.5.2020: 18:00-20:00) on varattavissa!<br/>Aika (15.5.2020: 18:00-20:00) on varattavissa!<br/>Aika (10.3.2020: 18:00-20:00) on varattavissa!<br/>Aika (13.3.2020: 18:00-20:00) on varattavissa!<br/>Aika (13.2020: 18:00-20:00) on varattavissa!<br/>Aika (13.2020: 18:00-20:00) on varattavissa!<br/>Aika (14.2.2020: 18:00-20:00) on varattavissa!<br/>Aika (24.3.2020: 18:00-20:00) on varattavissa!<br/>Aika (24.3.2020: 18:00-20:00) on varattavissa!<br/>Aika (24.3.2020: 18:00-20:00) on varattavissa!<br/>Aika (24.3.2020: 18:00-20:00) on varattavissa!<br/>Aika (24.3.2020: 18:00-20:00) on varattavissa!<br/>Aika (24.4.2020: 18:00-20:00) on varattavissa!<br/>Aika (24.4.2020: 18:00-20:00) on varattavissa!<br/>Aika (24.4.2020: 18:00-20:00) on varattavissa!<br/>Aika (24.4.2020: 18:00-20:00) on varattavissa!<br/>Aika (24.4.2020: 18:00-20:00) on varattavissa!<br/>Aika (24.4.2020: 18:00-20:00) on varattavissa!<br/>Aika (24.4.2020: 18:00-20:00) on varattavissa!<br/>Aika (24.4.2020: 18:00-20:00) on varattavissa!<br/>Aika (24.4.2020: 18:00-20:00) on varattavissa!<br/>Aika (24.4.2020: 18:00-20:00) on varattavissa!</li> </ul> |

Jos haluat muuttaa koko varausta, valitse Tyhjennä ajat ja tee uusi varaushaku. Jos haluat poistaa jonkun päivän, valitse oikeasta reunasta Poista painike. Sitten painat Tallenna varaus.

|                               |       | II (II)        | ►> ►I |         |                 |         |
|-------------------------------|-------|----------------|-------|---------|-----------------|---------|
| Kohde ≎                       | vko ≎ | Pvm ≎          | Alkaa | Päättyy | Osat            |         |
| uho Oksan koulun liikuntasali | 10    | ti 3.3.2020 💼  | 18:00 | 20:00   | 🗸 Vasen 🔽 Oikea | 🝵 Poist |
| uho Oksan koulun liikuntasali | 11    | ti 10.3.2020 💼 | 18:00 | 20:00   | 🔽 Vasen 🔽 Oikea | 🝵 Poist |
| uho Oksan koulun liikuntasali | 12    | ti 17.3.2020 💼 | 18:00 | 20:00   | 🔽 Vasen 🔽 Oikea | 🝵 Poist |
| uho Oksan koulun liikuntasali | 13    | ti 24.3.2020 🗂 | 18:00 | 20:00   | 🗸 Vasen 🔽 Oikea | 🝵 Poist |
| uho Oksan koulun liikuntasali | 15    | ti 7.4.2020 🗎  | 18:00 | 20:00   | 🗸 Vasen 🔽 Oikea | 🝵 Poist |
| uho Oksan koulun liikuntasali | 16    | ti 14.4.2020 🗊 | 18:00 | 20:00   | 🗸 Vasen 🔽 Oikea | 🝵 Poist |
| uho Oksan koulun liikuntasali | 17    | ti 21.4.2020 🗎 | 18:00 | 20:00   | 🗸 Vasen 🔽 Oikea | 🝵 Poist |
| uho Oksan koulun liikuntasali | 18    | ti 28.4.2020 🗎 | 18:00 | 20:00   | 🔽 Vasen 🔽 Oikea | 🝵 Poist |
| uho Oksan koulun liikuntasali | 19    | ti 5.5.2020 🗎  | 18:00 | 20:00   | 🗸 Vasen 🔽 Oikea | 🗑 Poist |
| uho Oksan koulun liikuntasali | 20    | ti 12.5.2020 🗎 | 18:00 | 20:00   | 🔽 Vasen 🔽 Oikea | 🝵 Poist |
| uho Oksan koulun liikuntasali | 21    | ti 19.5.2020 💼 | 18:00 | 20:00   | Vasen 🗸 Oikea   | 💼 Poist |

Tallenna varaus

Keskeytä varaus

Paina lopuksi Tallenna varaus painiketta. Saat sähköpostiin vahvistetusta vuorosta viestin, jossa näkyy varauksen hinta ja ovikoodi (koulujen tilat).

| Kalenterit   Vapaat ajat         |                 |
|----------------------------------|-----------------|
| Omat varaukset   Omat tiedot     |                 |
| <u>Varauksen lisäys/muokkaus</u> |                 |
|                                  |                 |
| Tallenna varaus Takaisin         | Keskeytä varaus |

| Hinta y                          | hteensa                         | i                                      |                               |                                 |
|----------------------------------|---------------------------------|----------------------------------------|-------------------------------|---------------------------------|
| <b>Tuote</b><br>Varaus<br>Varaus | <b>Määrä</b><br>12.0 h<br>0.0 h | <b>Hinta</b><br>0,00 € /h<br>0,00 € /h | <b>sis. alv</b><br>0 %<br>0 % | Yhteishinta<br>0,00 €<br>0,00 € |
|                                  |                                 |                                        | Yhteensä:                     | 0,00€                           |
| Varauk                           | sen koko                        | naishinta                              |                               | 0,00€                           |

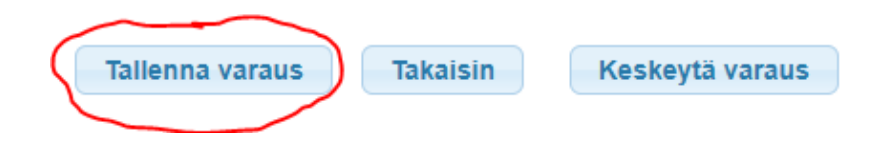